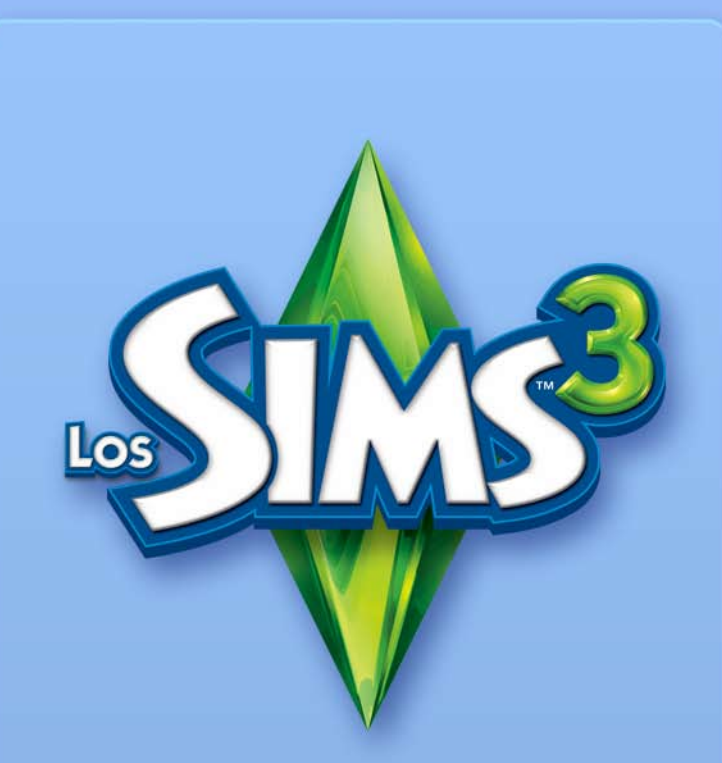

# **CREA TU MUNDO**

#### LICENCIA DE USUARIO FINAL DE MATERIALES Y UTILIDADES DE EA

Electronic Arts Inc. y sus subsidiarias, afiliados y licenciatarios (colectivamente, "EA") le conceden una licencia intransferible y no exclusiva para descargar o instalar y utilizar una copia de los materiales ("Materiales") o del programa de utilidades ("Utilidades") ("Materiales y Utilidades" en su conjunto) exclusivamente para su utilización personal y no comercial junto con los productos de EA, de acuerdo con las siguientes condiciones.

EA posee cualquier derecho, propiedad y competencia en cuanto a estos Materiales y Utilidades. No se permite modificar ningún logotipo ni ninguna marca comercial de EA, ni modificar ni eliminar ningún aviso de propiedad intelectual o de marca comercial que se incluyan en estos Materiales y Utilidades ni en los productos de EA. Su derecho a utilizar estos Materiales y Utilidades se limita a la citada concesión de la licencia, y no se le permite de ningún modo copiar, exhibir, distribuir, representar, publicar, modificar, realizar obras derivadas ni reutilizar ninguno de estos Materiales y Utilidades. Sin limitarse a lo expuesto anteriormente, no podrá modificar, emplear ingeniería inversa, desembalar, licenciar, transferir, distribuir, realizar obras derivadas o vender las utilidades ni utilizar estos Materiales y Utilidades con otros fines lucrativos. Sin limitarse a lo expuesto a continuación, no podrá utilizar estos Materiales y Utilidades para promocionar producto o negocio alguno ni en ningún sitio Web que fomente o funcione con un emulador de servidor.

Se le permite incluir materiales creados a partir de estos Materiales y Utilidades en su sitio Web personal y no comercial para el uso y disfrute no lucrativo de la comunidad de aficionados a los productos de EA, siempre que al incluirlos se publique también en su sitio Web el siguiente aviso acerca de los sitios Web de origen de dichos materiales: "Este sitio Web no ha sido aprobado por Electronic Arts o sus licenciatarios ni está vinculado a ellos. Las marcas comerciales pertenecen a sus respectivos propietarios. Los derechos de autor del contenido del juego y los materiales pertenecen a Electronic Arts Inc. y a sus licenciatarios. Todos los derechos reservados." No se dará a entender que su sitio Web, ni ningún otro contenido de su sitio Web, ha sido aprobado o respaldado por Electronic Arts, EA o sus licenciatarios ni está vinculado a ellos.

ESTOS MATERIALES Y UTILIDADES SE LE PROPORCIONAN "TAL CUAL", SIN GARANTÍAS DE NINGUNA CLASE, EXPRESAS O IMPLÍCITAS. EA RENUNCIA EX-PRESAMENTE A CUALQUIER GARANTÍA DE IDONEIDAD PARA UN DETERMINADO FIN, COMERCIABILIDAD Y NO CONTRAVENCIÓN.

CUALQUIER UTILIZACIÓN QUE HAGA DE ESTOS MATERIALES Y UTILIDADES ES RESPONSABILIDAD ABSOLUTA SUYA. EA NO GARANTIZA QUE ESTOS MATERI-ALES Y UTILIDADES NO CAUSEN DAÑO ALGUNO EN SU SISTEMA INFORMÁTICO, SU RED, SUS PROGRAMAS U OTRAS TECNOLOGÍAS. EA NO PRESTARÁ SERVICIO TÉCNICO PARA ESTOS MATERIALES Y UTILIDADES. NO LLAME NI ENVÍE CORREOS ELECTRÓNICOS AL SERVICIO DE ATENCIÓN AL CLIENTE DE EA EN RELACIÓN CON ESTOS MATERIALES Y UTILIDADES, PUESTO QUE EN EA NO PODREMOS DAR RESPUESTA A ESTA CLASE DE PREGUNTAS.

EN NINGÚN CASO EA SERÁ RESPONSABLE DE NINGÚN DAÑO DIRECTO, RESULTANTE, INCIDENTAL, ESPECIAL, PUNITIVO O DE CUALQUIER OTRA CLASE QUE PUDIERA PRODUCIRSE EN RELACIÓN CON ESTA LICENCIA AUN CUANDO EA HUBIERA SIDO INFORMADA DE LA POSIBILIDAD DE PRODUCIRSE TAL DAÑO.

EA SE RESERVA EL DERECHO DE INTERRUMPIR LA DISPONIBILIDAD DE ESTOS MATERIALES Y UTILIDADES O DE MODIFICARLOS EN CUALQUIER MOMENTO SIN QUEDAR OBLIGADA ANTE NADIE.

A solicitud de EA, usted acepta defender, indemnizar y exonerar a EA de cualquier responsabilidad, reclamación y gastos, incluyendo honorarios de abogados, que pudieran originarse del incumplimiento de esta licencia por su parte o por su uso o mal uso de estos Materiales y Utilidades.

EA podrá permitir el acceso a estos Materiales y Utilidades en sus sitios Web ubicados en Estados Unidos, Canadá o la Unión Europea. Usted es el único responsable de conocer y cumplir las leyes federales, estatales o locales que sean de aplicación al uso de estos Materiales y Utilidades en su localidad. Al descargar cualquiera de estos Materiales y Utilidades, usted garantiza que no se encuentra en ningún país donde se haya impuesto un embargo de bienes por parte de Estados Unidos, Canadá ni la Unión Europea o sus países miembros, y que no exportará estos Materiales y Utilidades a persona o lugar algunos.

EA podrá rescindir o dar por concluida esta licencia en cualquier momento, sea por la razón que fuera y a su criterio exclusivo. Tras la finalización, usted deberá destruir o devolver a EA todos estos Materiales y Utilidades. Esta licencia se regula por las leyes de propiedad intelectual de Estados Unidos y de California (sin consideraciones por conflictos legales), y constituye el único acuerdo entre usted y EA en relación a estos Materiales y Utilidades.

Haga clic en "Acepto" si está de acuerdo con los términos aquí expuestos, o "No acepto" para interrumpir el proceso. Si no acepta, no podrá utilizar estos Materiales y Utilidades.

## ÍNDICE

|                                              | $\sim$ |
|----------------------------------------------|--------|
| INSTALACIÓN DE LA HERRAMIENTA                | 1      |
| ACCESO A LA HERRAMIENTA                      | 1      |
| ACCIONES CLAVES                              | 2      |
| TECLAS DE ACCESO RÁPIDO DE VENTANAS          | 2      |
| TECLAS DE ACCESO RÁPIDO DE HERRAMIENTAS      | 2      |
| BARRAS DE HERRAMIENTAS                       | 3      |
| ¡MODELA MUNDOS A TU GUSTO!                   | 4      |
| CREAR MUNDOS                                 | 4      |
| EDITAR TERRENO                               | 5      |
| ESCULPIR TERRENO.                            | 5      |
| PINTAR TERRENO                               | 5      |
| RUTAS                                        | 7      |
| NIVEL DEL MAR                                | 9      |
| CAMINOS Y ACERAS                             | 9      |
| SOLARES                                      | . 11   |
| AÑADIR NUEVOS SOLARES                        | . 11   |
| EDITAR EN EL JUEGO                           | . 13   |
| OBJETOS - EFECTOS Y GENERADORES              | . 13   |
| COLOCAR Y MANIPULAR OBJETOS                  | . 13   |
| EFECTOS                                      | . 15   |
| GENERADORES                                  | . 15   |
| COMPARTIR                                    | . 15   |
| UTILIZAR TU MUNDO                            | . 15   |
| CONSEJOS Y TRUCOS                            | . 16   |
| GENERAL                                      | . 16   |
| UBICACIÓN DE SOLARES Y RUTAS                 | . 16   |
| RENDIMIENTO                                  | . 17   |
| JUEGO Y ESTÉTICA                             | . 17   |
| ASPECTOS TÉCNICOS                            | . 18   |
| GLOSARIO                                     | . 18   |
| LISTA DE GENERADORES Y OBJETOS               | .20    |
| PECES                                        | .20    |
| INSECTOS                                     | .22    |
| ROCAS, GEMAS Y METALES                       | .23    |
| INCIDENCIA DE SEMILLAS Y PLANTAS             | .24    |
| OBJETOS RECOMENDADOS SEGÚN EL TIPO DE SOLAR  | . 27   |
| SOLARES RESIDENCIALES                        | . 27   |
| SOLARES COMUNITARIOS/LUGARES DE REUNIÓN      | .28    |
| TIPOS BÁSICOS DE SOLARES OCULTOS EN EL JUEGO | . 29   |
| SOLARES DE LOS SIMS 3 TROTAMUNDOS            | . 30   |

## INSTALACIÓN DE LA HERRAMIENTA

#### Para instalar la beta de la herramienta Crea tu mundo de Los Sims 3:

- 1. Visita la página web de la comunidad de *Los Sims 3* en www.thesims3.com.
- 2. Sitúa el cursor sobre Juegos, en la parte superior de la pantalla y, en el menú emergente, elige *Crea tu mundo de Los Sims 3*. Así, el navegador te llevará a la página de la beta de la herramienta Crea tu mundo de Los Sims 3.
- 3. Haz clic en el botón DESCARGAR AHORA y sigue las instrucciones en pantalla.

NOTAs debes disponer de una copia registrada de *Los Sims 3, Los Sims 3 Edición Coleccionista* o *Los Sims 3 Trotamundos* para descargar la herramienta.

## ACCESO A LA HERRAMIENTA

#### Para acceder a la herramienta:

En Windows Vista<sup>™</sup>, los juegos están ubicados en **Inicio > Juegos**, y, en versiones anteriores de Windows<sup>™</sup>, en **Inicio> Programas** (o **Todos los programas**).

## ACCIONES CLAVES

## TIECLAS DE ACCESO RÁPIDO DE VENTANAS

| GENERAL                 |               |
|-------------------------|---------------|
| Nuevo mundo             | Ctrl-N        |
| Abrir mundo             | Ctrl-0        |
| Guardar mundo           | Ctrl-S        |
| Deshacer/Rehacer acción | Ctrl-Z/Ctrl-Y |
|                         |               |

CONTROLES DE LA CÁMARA-RATÓN

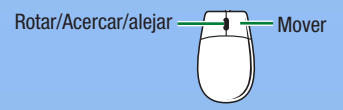

#### CONTROLES DE LA CÁMARA-TECLADO

| Mover adelante/atrás/a la izquierda/a | Teclas de flecha arriba/abajo/ |
|---------------------------------------|--------------------------------|
| la derecha                            | izquierda/derecha              |
| Mover arriba/abajo                    | Q/F                            |
| Acercar/Alejar vista                  | +/- (teclado numérico) o W/S   |

NOTAS puedes cambiar la dirección de la cámara, si lo prefieres. En el menú Ver, selecciona AJUSTES DE CÁMARA > CONTROL DE LA CÁMARA. Puedes invertir la rotación horizontal y vertical.

## TECLAS DE ACCESO RÁPIDO DE HERRAMIENTAS

| GENERAL                                                                                                    |                |
|----------------------------------------------------------------------------------------------------|----------------|
| Salir de herramienta actual                                                                                                    | Esc            |
| Borrar objeto seleccionado                                                                                                    | Supr           |
| Herramienta Objeto                                                                                                    |                |
| Clonar solar seleccionado                                                                                                    | Mayús          |
| Ajustar rotación (si el objeto está<br>en modo de rotación)                                                                        | Mayús          |
| Herramienta Editar camino                                                                                                    |                |
| Activar/Desactivar selección de<br>objeto de camino                                                                                | Ctrl           |
| Desconectar objetos conectados                                                                                                    | Mayús          |
| Herramienta Rotar camino                                                                                                    |                |
| Ajustar rotación<br>(en intervalos de 15 grados)                                                                                   | Mayús          |
| objeto de camino<br>Desconectar objetos conectados<br>HERRAMIENTA ROTAR CAMINO<br>Ajustar rotación<br>(en intervalos de 15 grados) | Mayús<br>Mayús |

| Herramienta Mover <i>s</i> olar |       |
|---------------------------------|-------|
| Ajustar rotación                | Mayús |
| Herramienta Pintar terreno      |       |
| Modo de navegación              | Alt   |
| Pintar solo en líneas rectas    | Mayús |

NOTA: el modo de navegación es una buena opción para no pintar ni esculpir accidentalmente mientras navegas por el panel de representación.

#### HERRAMIENTAS PINCEL DE TERRENO

| Modo de navegación                   | Alt                     |
|--------------------------------------|-------------------------|
| Aumentar/Disminuir tamaño del pincel | Ctrl-Re Pág/Ctrl-Av Pág |

### BARRAS DE HERRAMIENTAS

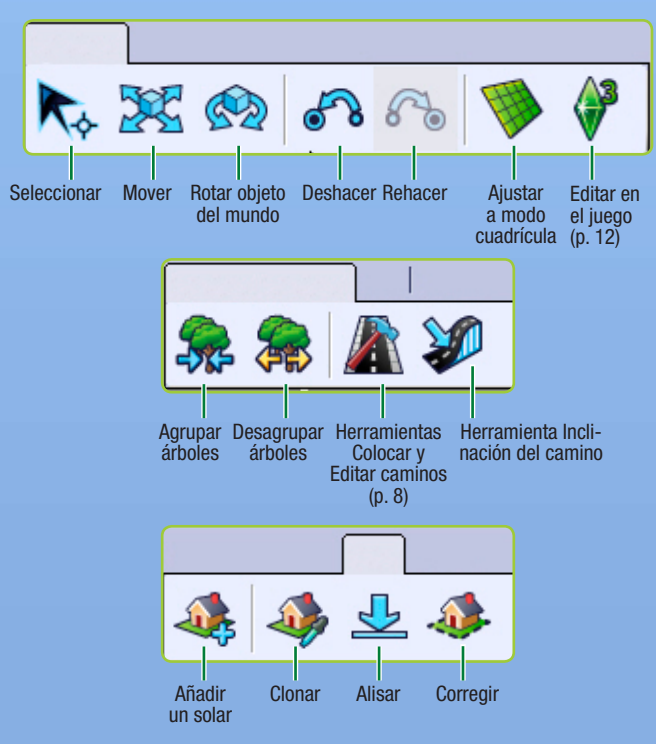

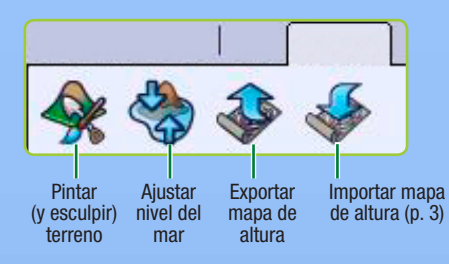

## iMODELA MUNDOS A TU GUSTO!

¡Si ya te sentías un semidiós jugando a *Los Sims 3*, espera a probar esta herramienta! *La beta de Crea tu mundo de Los Sims 3* es una potente herramienta que te permitirá crear y personalizar tus propias poblaciones. Es la misma herramienta (con ciertas modificaciones) que nuestro equipo de creación del mundo del juego emplea para crear los pueblos del juego básico y las expansiones.

Las ventanas de *la beta de Crea tu mundo de Los Sims 3* son modulares, así que puedes personalizar el aspecto de la herramienta mientras la usas. Sin embargo, todo vuelve a su posición predeterminada al reiniciarla.

¡Además, esta herramienta es expandible! Conseguirás más elementos para trabajar con cada expansión que publiquemos, siempre que la adquieras y la instales.

## **CREAR MUNDOS**

#### Para crear un mundo:

- 4. En el menú Archivo, selecciona NUEVO MUNDO. A continuación, se mostrarán las opciones de este menú.
- 5. Haz clic en el botón Examinar para elegir un archivo de imagen del terreno.
- El archivo de imagen del terreno es un mapa de altura que determina la forma y el tamaño básicos del terreno.
- 6. Después, escoge entre clima desértico o exuberante para determinar las pinturas de terreno predeterminadas disponibles en tu mundo, y ajusta la altura máxima del mapa. Cada archivo del directorio de <u>mapas de altura</u> tiene un número en su nombre. Ajusta la altura máxima según este valor. Haz clic en Aceptar.

**CONSEJO AVANZADO:** puedes importar y exportar diferentes mapas de altura para crear y editar terrenos con programas externos como Adobe Photoshop, World Machine, etc. Los archivos de mapa de altura deben ser imágenes .png de 16 bits en escala de grises y ajustarse a uno de los siguientes tamaños: 256x256, 512x512, 1024x1024 y 2048x2048.

## **EDITAR TERRENO**

¿Quieres añadir montañas, valles, hierba o asfalto? Con las herramientas de terreno, podrás dar forma v color a tu mundo.

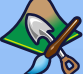

## ESCULPIR TERRENO

Crea montañas, talla valles, cincela acantilados... jy mucho más! Para esculpir terreno:

- 1. Haz clic en la pestaña TERRENO y, a continuación, elige la opción Herramientas Editar terreno.
- 2. En el lado derecho de la pantalla, haz clic en la opción ESCULPIR.
- 3. Elige un tipo de pincel que vaya bien para la forma que quieras hacer.
- 4. También tendrás que ajustar los parámetros del pincel a tu gusto.
- 5. Sitúa el cursor en el punto que guieras esculpir, haz clic y mantén pulsado el botón del ratón mientas mueves el pincel sobre el terreno.

#### PARÁMETROS DEL PINCEL DE ESCULPIR

Determina el tamaño de la zona afectada por tu acción. Tamaño Fuerza Aiusta la intensidad con la que tu acción afectará a la zona. Cuanta más fuerza configures, más magnificarás la acción. Reducción Cuanto mayor sea este valor, más se reducirá el efecto o

la acción cerca de los bordes del pincel.

#### **MOSTRAR TERRENO NO TRANSITABLE**

Esta opción te muestra las zonas escarpadas de terreno que deberías marcar con la pintura "Sims sin posibilidad de ruta" (consulta Rutas en la p. 6). Ten en cuenta que, aunque te indiguen que es recomendable pintar el agua como zona no transitable, no es algo necesario.

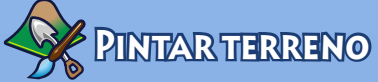

¡Añade tierra, arena, losas, hierba, cemento y muchas más cosas! Puedes añadir hasta un máximo de ocho pinturas de terreno distintas por tramo

(sección) de mundo para que el juego funcione rápido y sin problemas.

Para ver las secciones del mundo, selecciona Ver > Mostrar bordes del tramo. Puedes determinar cuántos tramos visualizas con gran nivel de detalles en Ver > Ajustes de cámara v modificando el valor de la opción Distancia de transición del nivel de detalle.

#### Para pintar tu terreno:

1. La sección de pinturas de la herramienta Editar terreno contiene varias opciones predeterminadas según el tipo de terreno que elijas al iniciar el mundo. Si quieres añadir otra pintura, haz clic en AÑADIR para abrir una ventana emergente. Escoge una textura concreta del terreno haciendo clic en el botón Examinar y seleccionando la que quieras (arena, tierra, cemento, etc.).

 A continuación, establece el tipo de terreno en el menú desplegable. Este ajuste determina qué tipo de efectos de sonido se reproducirán cuando los Sims pasen por el terreno seleccionado.

**CONSEJO AVANZADO:** ¡puedes crear tus propias pinturas de terreno! Solo tienes que crear un archivo .tga o .dds cuyo tamaño de imagen sea <u>potencia de dos</u>, con una talla máxima de 1024 x 1024 píxeles y una resolución de 72 píxeles por pulgada. ¡Mucho ojo con repetir nombre en varias texturas! La beta de la herramienta *Crea tu mundo de Los Sims 3* solo reconocerá una de ellas.

Para pintar terrenos, además de cambiar el tamaño y la reducción de tu pincel, puedes ajustar los siguientes valores:

| Autopintar                 | Selecciona pinturas de terreno para pintar automáticamente<br>varias alturas. Esta función usa el color básico (la capa de<br>terreno predeterminada) y el siguiente (capa de terreno<br>predeterminada 2) para pintar el terreno automáticamente<br>según la altura. Las zonas de más altura se pintan con la<br>textura de terreno predeterminada 2. |
|----------------------------|----------------------------------------------------------------------------------------------------|
| Modo de capa<br>individual | Pinta de acuerdo a la jerarquía de pinturas de tu ventana.<br>Las pinturas que figuran más abajo en la lista se añaden<br>sobre las que están más arriba. En este modo, también<br>puedes ajustar el nivel de color. Si el valor establecido                                                                                                    |
|                            | empleas el color con su máxima potencia. Si configuras                                                                                                    |
|                            | cualquier valor entre 0 y 255, se obtendrá la pintura<br>del terreno mezclando la pintura que haya debajo y la<br>seleccionada. Puedes conseguir diferentes resultados en<br>función de la pintura de terreno del canal alfa.                                                                                                    |
| Visualizar capa            | Muestra la capa de pintura de terreno seleccionada en el<br>panel de representación, pero no el color en sí. Si marcas<br>este recuadro, podrás borrar la pintura del terreno de la                                                                                                    |
|                            | capa actual usando el pincel de terreno. La capa de terreno<br>predeterminada siempre aparece sobre todo el mapa.                                                                                                    |
| Forma                      | Elige si prefieres un pincel circular o cuadrado.                                                                                                    |
| Opacidad                   | Cuanto más alto sea este valor, menos podrás ver a través de la pintura.                                                                                                    |
| Opacidad de la ruta        | Muestra u oculta las zonas por las que los Sims y la cámara no pueden pasar.                                                                                                    |

La flecha que ves bajo Parámetros del pincel sirve para guardar la configuración del pincel en la ventana de arriba, Pinceles, que permite almacenar unos cuantos para usarlos más adelante. **CONSEJO AVANZADO:** si, más adelante, decides que no te gusta cómo ha quedado alguna de las pinturas del terreno, puedes seleccionar un nuevo archivo que sustituya al actual, lo que modificará todas las apariciones de la antigua textura en tu mundo. También puedes hacer clic derecho en la ventana Capas de pintura de terreno y seleccionar BORRAR. Todas las apariciones de esa pintura quedarán eliminadas de tu mundo.

**CONSEJO AVANZADO:** puedes importar y exportar capas de pintura de terreno. Es una técnica útil para pintar una imagen en escala de grises en un programa de ilustración de gráficos y, a continuación, importarla de nuevo a tu mundo. **Para importar/exportar una capa de pintura de terreno**, haz clic derecho en la ventana Capas de pintura de terreno y selecciona IMPORTAR o EXPORTAR. **Para visualizar cómo quedará la exportación de una capa concreta**, marca el recuadro Visualizar capa.

### RUTAS

Esta función permite limitar adónde pueden ir los Sims (andando, corriendo, etc.) y qué zonas puede recorrer la cámara. Funciona como las herramientas Pintar terreno.

#### Sims

Puedes determinar adónde pueden ir y no ir dentro de tu mundo. A lo mejor prefieres que los Sims no se aventuren a lugares de los que no sepan salir (como zonas de abundante vegetación), o zonas por las que sería raro que estuviesen (como colinas o montañas escarpadas).

#### CÁMARA

Puede que prefieras mantener la cámara al margen de ciertas zonas para que no se muestren (como el borde de tu mundo). Intenta no crear lugares en los que la cámara pueda atascarse durante el juego.

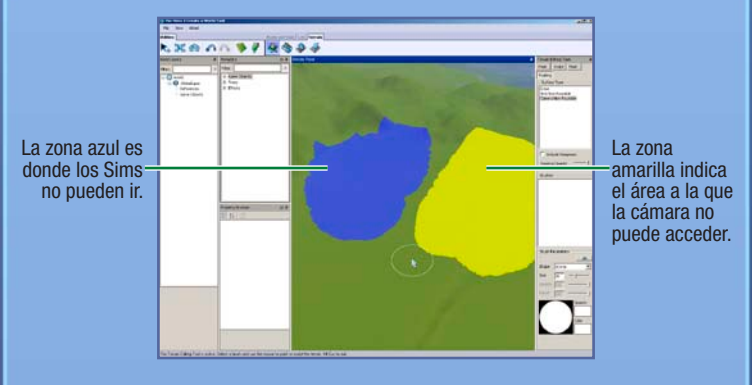

Esta pantalla muestra una limitación correcta del acceso de la cámara.

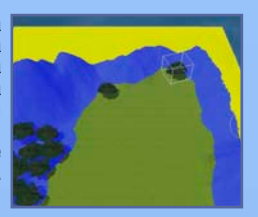

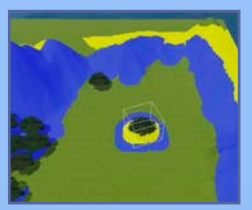

Esta pantalla es un ejemplo de uso incorrecto de la pintura de limitación de acceso.

NOTAs no puedes establecer rutas dentro de los solares.

Modifica el tamaño y la forma del pincel de rutas para los Sims y la cámara.

### MÁSCARAS

Añade máscaras a tu mundo para evitar pintar y esculpir en las zonas con máscaras. Funciona como la herramienta Pintar terreno; simplemente, pinta la zona a la que quieras añadir la máscara.

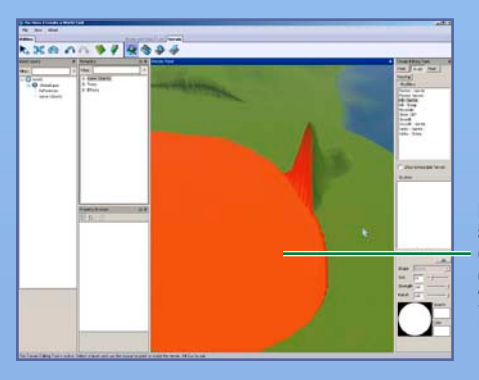

La zona que se muestra en rojo está enmascarada y no se puede modificar.

### NIVEL DEL MAR

¿El mar cubre demasiado espacio de tu mundo, o, por el contrario, tu mundo es demasiado árido? Esta herramienta te permite determinar el nivel del mar. **Para ajustar el nivel del mar**, haz clic en el botón NIVEL DEL MAR y, a continuación, haz clic en el punto del mapa que quieras establecer como límite del mar. Las zonas que estén por debajo de ese nivel quedarán sumergidas.

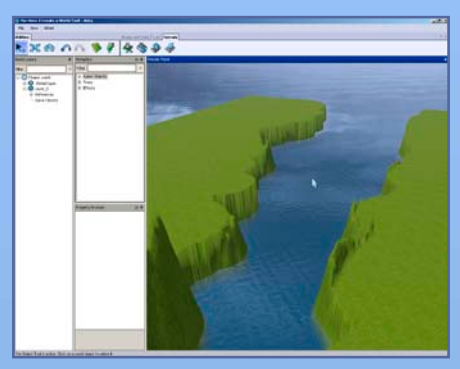

## **CAMINOS Y ACERAS**

Los caminos y las aceras conectan tu mundo y a los Sims que lo habitan. Sin caminos, tus Sims no pueden usar coches, bicicletas ni motos. Puedes crear caminos y aceras con la forma e inclinación que elijas.

#### Para añadir un camino o acera:

- 1. Haz clic en CAMINOS y se abrirá en tu mapa la ventana Herramienta Camino.
- 2. Haz clic en COLOCAR CAMINO (o COLOCAR ACERA), posiciona tu ratón y haz clic donde quieras empezar a trazarlo. Esto te ancla al punto de inicio.
- Arrastra el ratón hasta el siguiente punto del camino y haz clic. Después, puedes volver a extenderlo desde ese punto. Cuantas más extensiones hagas, más fácil será manipularlo.

**CONSEJO AVANZADO:** si mantienes pulsado el botón del ratón mientras alargas el camino, puedes modificar su curvatura sobre la marcha. Suelta el botón del ratón para crear un punto de anclaje, alarga el camino hasta el siguiente punto y haz clic para fijarlo.

Para trasladar un camino (o acera), haz clic en la herramienta Mover objeto del mundo y, a continuación, haz clic en el recuadro azul oscuro o arrástralo para reposicionar y alargar el camino. También puedes hacer clic en los recuadros azul claro y arrastrarlos para modificar la curva del camino.

Haz clic en el recuadro azul claro y manténpulsado el botón del ratón para cambiar la curvatura.

Haz clic en el recuadro azul oscuro y mantén pulsado el botón del ratón para extender el camino.

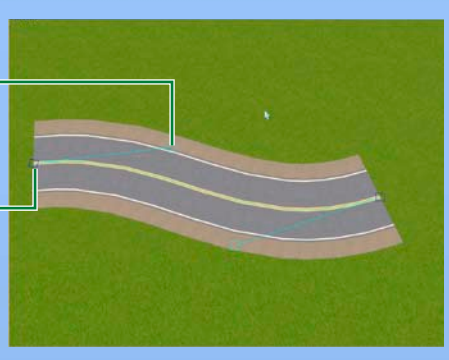

#### Para añadir una intersección:

- 1. Haz clic en CAMINOS y se abrirá en tu mapa la ventana Herramienta Camino.
- 2. Haz clic en COLOCAR INTERSECCIÓN DE CAMINO (o en COLOCAR INTERSEC-CIÓN DE ACERA).
- 3. Usa la herramienta Mover objeto del mundo para posicionar la intersección junto al final del camino (o acera) que quieras conectar. Sabrás que queda conectado cuando se ajuste en su sitio. Al colocar una intersección, aparece automáticamente un cruce.

NOTA: solo puedes conectar caminos con otros caminos o intersecciones de caminos y, en cuanto a las aceras sencillas, solo puedes conectarlas con otras iguales o intersecciones de acera. No puedes conectar un camino a una acera sencilla o una intersección de acera.

NOTE: deberías ir colocando intersecciones según creas caminos. No puedes añadir una intersección en mitad de un camino existente. La forma más fácil de hacerlo es dejar un hueco en el punto del camino en el que quieras poner una intersección, terminar de colocar el camino y, por último, volver y colocar intersecciones en los huecos. También puedes borrar un tramo del camino, colocar una intersección en el punto vacío y reconectar los caminos.

NOTAs mucho cuidado, porque si dejas sin conectar algún camino, los Sims saldrán de su vehículo, caminarán al siguiente camino y luego volverán a su vehículo.

### INCLINACIÓN DE LOS CAMINOS

Si tus caminos atraviesan zonas de campo (como montañas), igual te interesa modificar la inclinación. Puedes suavizar la pendiente, limitar la inclinación o allanar el camino. A continuación, descubrirás cómo:

SuavizarSuaviza el camino sobre terreno desigual.Limitar inclinaciónLimita la inclinación del camino estableciendo los grados<br/>en el recuadro del límite de inclinación.

| Alisar                                          | Allana el camino a la altura a la que hagas clic.                                                                                                    |
|-------------------------------------------------|----------------------------------------------------------------------------------------------------|
| Barra de<br>desplazamiento<br>velocidad/calidad | Visualiza tus cambios rápidamente, pero con menos precisión, o más lentamente, pero con resultados más precisos.                                                                                              |
| Aplicación                                      | Haz cambios en un único tramo de camino o en todos los<br>caminos conectados. Aplicar cambios a todos los caminos<br>conectados suele servir para garantizar que tus caminos<br>sean más uniformes.           |
| Parámetros del<br>borde del camino              | Determina cómo interactúa tu camino con el terreno<br>adyacente. La anchura establece a cuánta distancia del<br>camino se aplican los cambios. También puedes decidir si<br>cuaviar el terreno advacente e po |

Para aplicar esta configuración, cambia los parámetros que quieras y, a continuación, haz clic en la zona del camino que quieras modificar.

**CONSEJO AVANZADO:** puedes editar la textura de los caminos y las aceras para que encajen en tu mundo creando texturas en un programa externo.

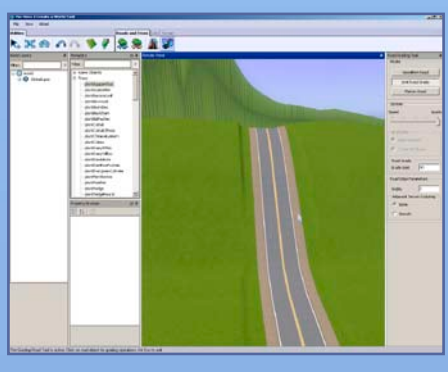

## SOLARES

Debes tener solares para que tu mundo sea jugable. Hay solares comerciales y residenciales.

### AÑADIR NUEVOS SOLARES

Puedes crear solares de cualquier tamaño (hasta de 64x64) en cualquier lugar de tu mundo. Para construir en los solares, tendrás que usar la función Editar en el juego (consulta la p. 12).

NOTA: cuando estés colocando solares, considera la posibilidad de pasar al modo Ajustar a cuadrícula. Te ayudará a alinear los caminos y los vecindarios para que parezcan más cohesivos y planificados.

#### Para añadir un solar:

 Antes de añadir solares a tu mundo, debes crear una nueva capa. Haz clic derecho en la opción MUNDO de la ventana Capas del mundo y selecciona AÑADIR CAPA.

NOTAs las capas son idóneas para organizar tu mundo. Si tienes muchos objetos en el mundo, es mucho más fácil localizarlos organizados en diferentes capas. Por ejemplo, si quieres seleccionar todos los árboles (o solares, o caminos) para borrarlos y están todos en una capa, puedes simplemente borrar esa capa. Esta técnica también facilita la agrupación de árboles. Los árboles se agrupan por tipo y por capa. Si tienes dos árboles del mismo tipo en dos capas diferentes, se agruparán en dos núcleos distintos, lo cual no favorece el rendimiento como tenerlos ambos en una sola capa, agrupados juntos.

- 2. Haz clic en el botón Añadir un solar.
- Haz clic en un punto del mundo para empezar a dibujar el primer lado de tu solar y, después, vuelve a hacer clic cuando el lado alcance la longitud que quieras darle.
- 4. Arrastra el ratón para establecer el tamaño total del solar y vuelve a hacer clic. Puedes ver el tamaño del solar según lo dibujas en la parte inferior derecha de la pantalla. Verás aparecer el panel Información del solar.
- Si las líneas se vuelven rojas, no puedes trazar el solar en ese lugar. Prueba a hacerlo más pequeño o a empezar en otro sitio. Pulsa Esc y haz clic en el botón Añadir un solar para empezar de nuevo a dibujar el solar.
- 5. En el panel emergente, establece el tipo y el subtipo de solar; por ejemplo, un lugar de pesca, una playa o un cementerio. Más adelante, podrás poner ciertos objetos cuando edites el solar en el juego (consulta la p. 12) para que los Sims puedan realizar las actividades pertinentes.

NOTA: para obtener más información sobre qué objetos requiere cada tipo de solar, consulta la p. 12.

- 6. Ajusta el valor de la propiedad adicional (que se añade al coste del solar, por lo que podrá aumentar de valor si está en un buen sitio, o, en caso contrario, disminuir) y el estado de humor "Vista bonita" (que incrementa la posibilidad de que los Sims disfruten de "Vista bonita" en el solar).
- 7. Ponle nombre a tu solar. Todos los solares deben tener nombre para guardar tu mundo.

NOTAs puedes modificar la mayor parte de la información que introduzcas para los solares en la ventana Buscador de propiedades.

| Las siguientes herramientas resultan útiles para hacer ajustes a un solar.<br>Clonar Haz una copia del solar seleccionado. Solo puedes clonar |                                                                                                    |  |
|----------------------------------------------------------------------------------------------------|----------------------------------------------------------------------------------------------------|--|
|                                                                                                    | solares vacíos y sin modificar.                                                                                                    |  |
| Alisar                                                                                                    | Nivela un solar inclinado, escarpado o montañoso a la elevación que determines con un clic.                                                                              |  |
| Corregir bordes                                                                                                    | Permite asegurar que los bordes sean compatibles con las elevaciones de alrededor. Esta función arregla "agujeros" del terreno que se hayan creado al trasladar solares. |  |

NOTAs si modificas el terreno bajo un solar vacío, selecciona la herramienta Mover y mantén pulsada la tecla **Alt** mientras desplazas el solar ligeramente. Así ajustarás el terreno del solar al del mundo.

NOTAs para encontrar en el panel de capas un solar o un objeto que hayas colocado en el terreno del mundo, selecciónalo y pulsa la barra espaciadora. De este modo, irás al nombre del objeto en la ventana Capas. Otra posibilidad es hacer clic derecho en un nombre de objeto en la ventana Capas y seleccionar LOCALIZAR EN PANEL DE REPRESENTACIÓN. Así, el nombre del objeto quedará seleccionado y la cámara se desplazará allí.

### EDITTAR EN ELJUEGO

Los modos Construir y Comprar son casi idénticos a los de *Los Sims 3*, con un par de salvedades. Los controles de la cámara son controles de la beta de *Crea tu mundo de Los Sims*; no permiten acceder al modo Vivir, pero sí ir de un solar a otro. **Debes guardar tu partida** antes de salir de la función Editar en el juego para que los cambios se muestren en la beta de *Crea tu mundo de Los Sims 3*. **Para editar un solar en el juego**:

- 1. Una vez creado un solar, haz clic en Editar en el juego.
- Cuando se abra la pantalla de la partida, haz clic en el icono Opciones y elige EDITAR CIUDAD. La pantalla se actualizará. Escoge uno de los iconos de solares para editar el solar asociado.

## **OBJETOS, EFECTOS Y GENERADORES**

Cuando tengas tu mundo esculpido y pintado, puedes empezar a añadir árboles y demás vegetación, y efectos especiales.

### COLOCARY MANIPULAR OBJETOS

#### Para colocar un objeto:

- 1. En la ventana Metadatos, haz clic en la opción del menú que quieras (Generadores, Entorno, Árboles o Efectos).
- 2. De la lista mostrada, haz doble clic en el objeto que quieras usar.

- 3. Desplaza el cursor al lugar en el que quieras poner tu objeto y haz clic. Haz clic y mantén pulsado el botón del ratón para rotar el objeto antes de que se quede fijado. Puedes seguir haciendo clic y colocando todos los objetos que quieras.
- 4. Cuando hayas acabado de poner ese tipo de objeto, pulsa Esc para volver al cursor normal.

#### Para mover un objeto ya colocado:

- 1. Haz clic en el icono Mover objeto del mundo y, a continuación, elige el objeto que quieras ajustar. Una vez seleccionado, acuérdate de soltar el botón del ratón.
- Haz clic en el propio objeto para moverlo libremente por el suelo. Haz clic en la línea roja, azul o verde para moverlo sólo a lo largo de ese eje. Cuando seleccionas un eje específico, éste se vuelve amarillo.

**CONSEJO AVANZADO:** para ajustar un objeto a la superficie, mantén pulsada la tecla **Ctrl** y haz clic en la línea verde (<u>el asa de manipulación</u>) mientras usas la herramienta Mover.

NOTAs también puedes mover un objeto verticalmente, lo que te permite hundirlo en el suelo o que flote en el aire.

NOTA: para cambiar la ubicación de un objeto, modifica su número en la ventana Buscador de propiedades.

NOTAs también puedes mover un objeto haciendo clic en un punto central del mismo y manteniendo pulsado el botón del ratón mientras lo desplazas.

Haz clic en la línea azul para mover el objeto seleccionado hacia la izquierda y la derecha. Haz clic en la línea verde para mover el objeto seleccionado arriba y abajo.

Haz clic en la línea roja para mover el objeto adelante y atrás.

#### Para rotar un objeto que ya hayas colocado:

- Haz clic en el icono Rotar objeto del mundo y, a continuación, elige el objeto que quieras ajustar. Una vez seleccionado, acuérdate de soltar el botón del ratón.
- 2. Haz clic en el propio objeto o en el asa de manipulación verde de alrededor para girarlo.

Para borrar un objeto ya colocado, haz clic en el icono Seleccionar objeto del mundo, escoge el objeto y pulsa **Supr**.

### EFECTOS

Nubes, pájaros, insectos... ¡Usa los numerosos efectos para dar vida a tu mundo! Colócalos del mismo modo que harías con los objetos.

NOTAs no siempre podrás saber el... em, efecto de tus efectos hasta que visualices el mundo que has creado en *Los Sims 3*. Sin embargo, tras verlos en el juego, otros efectos se mostrarán ya en la *beta de Crea tu mundo de Los Sims 3*.

Que aparezcan o no depende de cada efecto. Algunos efectos, como el arco iris, solo tienen cierta probabilidad de darse en días soleados, durante las horas de luz. Otros, como los generadores, admiten personalización de los diseñadores. Algunos, como los pájaros, son totalmente aleatorios, mientras que otros, como los globos aerostáticos y los botes, son persistentes.

### GENERADORES

Los generadores crearán esporádicamente elementos que puedes recoger en el juego, como peces, gemas, rocas... Colócalos del mismo modo que harías con los objetos y los efectos.

NOTAs para obtener más información sobre qué te ofrece cada generador, consulta la p. 19.

## COMPARTIR

¡Comparte tus mundos en la sección Intercambio de la comunidad de *Los Sims 3* para que otros jugadores puedan incluirlos en sus partidas!

#### Para compartir un mundo:

- En primer lugar, añade una descripción del mundo y un icono haciendo clic derecho en la capa superior de tu mundo y seleccionando AÑADIR/EDITAR DESCRIPCIÓN. La imagen de tu icono debe ser un archivo .png de 256x256.
- 2. Guarda tu mundo.
- 3. En el menú Archivo, elige SELECCIONAR MUNDO PARA EXPORTAR y, a continuación, examina el archivo del mundo que quieras exportar y selecciona ABRIR.
- **4.** Por último, súbelo a Intercambio (con el lanzador de *Los Sims 3*) como harías con un solar o una familia.

## UTILIZAR TU MUNDO

Ahora que has creado una obra maestra, es hora de que tu Sim obtenga su recompensa.

#### Para jugar al mundo que has creado:

- 1. Sigue los pasos 1-3 de las instrucciones sobre cómo compartir.
- 2. Haz dobre clic en el archivo .Sims3Pack.

## **CONSEJOS Y TRUCOS**

### GENERAL

- ¡Usa la cuadrícula rotatoria! Facilita la alineación de objetos, fundamental para que las rutas sean más realistas.
- Usa diferentes capas para organizar mejor los objetos, solares, etc., de tu mundo.
- Visualiza tu mundo con estructura de alambre para colocar objetos con mayor precisión.
- Las masas de agua están, por defecto, repletas de peces marinos. Si creas un río, puéblalo con peces de agua dulce utilizando generadores.

## UBICACIÓN DE SOLARES Y RUTAS

- No puedes poner un solar grande dentro de uno más pequeño. Cíñete a unos cuantos tamaños de solares para que sea más sencillo compartirlos y moverlos. Piensa que son necesarios tanto los solares comunitarios como los residenciales.
- Uno de los lados de cada solar debe dar a la calle para que sea fácil transitar de las viviendas de los Sims a los caminos.
- Las marcas de todos los objetos interactivos deben estar totalmente dentro del solar.
- Las zonas no transitables del mundo deben estar marcadas como tales. Las zonas transitables, por su parte, deben parecerlo inequívocamente. Si tienes una montaña alta con estribaciones adonde no quieres que tus Sims se aventuren, añade una valla o una hilera de árboles limitando la zona de pintura "Sims sin posibilidad de ruta" para que se vea claramente que los Sims no deben ir.
- Todos los porches deben tener escaleras del acceso el doble de anchas, al menos, para que varios Sims puedan utilizarlas a la vez.
- Los porches deben contar con espacio suficiente para que al menos dos Sims puedan socializar. Si es posible, haz sitio para más de dos; así podrás recibir invitados a tus fiestas y comités de bienvenida (de tres Sims, normalmente). Para socializar, dos Sims necesitan un recuadro de 1x2 que no esté bloqueado por marcas de escaleras o puertas, ni lámparas de pared.
- Los caminos y las aceras siempre deben acabar en una intersección. De lo contrario, los Sims no podrán dar media vuelta con el coche cuando lleguen a zonas sin salida.
- No abuses de los puentes (hechos de cimientos); los Sims prefieren rodearlos antes que recorrerlos (porque existen en una "estancia" distinta) y no siempre quedan bien con las opciones Sin paredes o Paredes recortadas si el resto de tu solar no está construido sobre cimientos.
- Los objetos del juego situados en la capa del mundo no deberían sobresalir mucho del borde. Si eso ocurre, los Sims no sabrían identificarlos y podrían pasar atravesándolos. Mantén los objetos del juego al menos una baldosa alejados del exterior del solar.

- Si pones vallas en el borde de un solar, es probable que los Sims las golpeen y atraviesen, sobre todo si ocupan mucho. Considera la posibilidad de instalar las vallas al menos una baldosa dentro del perímetro del solar.
- Muchos objetos y madrigueras son grandes. Asegúrate de que los solares que crees dispongan de suficiente espacio para los objetos y edificios que quieras poner dentro.

### Rendimiento

Seguir estos consejos te ayudará a conseguir que tus mundos funcionen sin problemas en la mayor parte de ordenadores.

- Agrupar árboles mejora el rendimiento, sobre todo si hay muchos en tu mundo.
- Limita las plantas a cuatro especies y un total de treinta plantas.
- Usa un máximo de cuatro pinturas de terreno por solar.
- No uses más de ocho pinturas de terreno en el mundo en cada tramo de 256x256.
- No te pases creando paredes dobles y columnas con la herramienta de paredes. Restan un espacio a las estancias que el sistema de rutas debe calcular.
- Para que los solares luzcan en ordenadores de bajo rendimiento, sepáralos entre sí para visualizar en pantalla un único solar detallado a la vez.

## JUEGO Y ESTÉTICA

- Pon generadores cerca de elementos interesantes de tu mundo para realzar la trama general.
- Organiza tu ciudad en pequeños barrios únicos para añadir realismo y profundidad a tu mundo.
- Mantén las agrupaciones de barrios alineadas en la misma cuadrícula para dar impresión de unidad.
- Cambia la hora del día para saber por dónde sale y se pone el sol. Conviene hacerlo antes de empezar a editar tu terreno.
- Si el agua tiene un aspecto extraño después de modificar el nivel del mar, toca ligeramente el terreno con una de las herramientas de esculpir para activar la visualización del agua.
- Cuando construyas, ten en cuenta los posibles problemas con los ángulos de las cámaras para evitar, por ejemplo, los botes en paredes de terreno escarpado.
- Al colocar solares y diseñar caminos, no olvides los tiempos de viaje. Si tienes muchas casas en un extremo de tu mundo y todas las madrigueras en el otro, los Sims tardarán mucho en ir al trabajo.
- Deja cestas de picnic invisibles (las encontrarás en el menú "BuyDebug" de la expansión Los Sims 3 Trotamundos) si quieres que los Sims vayan por sí mismos a hacer picnic a un lugar.

Asegúrate de incluir algunos solares baratos para que los Sims recién creados se puedan permitir vivir en algún sitio.

- Para compartir solares más fácilmente, intenta hacerlos cuadrados, de modo que puedas rotarlos en cualquier dirección. Si no es posible o no es lo que quieres, intenta ser consistente en la orientación del lado más corto del solar respecto a la calle y la puerta principal. Solo se puede rotar un solar rectangular en dos direcciones, así que la consistencia multiplica el número de espacios a los que puedes trasladarlos.
- Coloca solares principalmente en zonas llanas para que compartirlos y moverlos por el mundo sea más sencillo.
- Las puertas principales deben tener al menos una pequeña iluminación exterior para poder comprobar cómo están las casas de noche.
- Los cubos de basura y los buzones exteriores cerca de las casas hacen que tirar la basura y pagar las facturas resulte más cómodo.

## ASPECTOS TÉCNICOS

- Ten en cuenta que las madrigueras y los lugares de reunión del mismo solar comparten miniatura, dirección y etiqueta en el mapa. Las únicas ventajas de compartir un solar son reducir su número en el cómputo total y visualizar más espacio a un nivel de detalle alto cuando la cámara está cerca. ¡Recuerda que solo visualizamos simultáneamente un número limitado de solares con un nivel de detalle alto!
- Dispón el máximo espacio posible alrededor de un solar cuando modifiques la cuadrícula o la elevación.
- Orientación del buzón = orientación de la miniatura. La ubicación y la dirección de un buzón en un solar es el punto de referencia desde el que la cámara hace la foto automática que servirá de miniatura del solar.
- La puerta más cercana al buzón es la que se considera la puerta principal. La puerta principal es la que más usan los Sims para entrar y salir de la casa.
- Evita construir en solares de terrenos muy escarpados. Hay más probabilidades de que se produzcan problemas de junturas en los bordes.
- No coloques objetos del mundo en los solares; los jugadores no podrán eliminarlos y los Sims pasarán atravesándolos.
- No uses aceras para "pintar" zonas tipo patio, colocando varias aceras una junto a otra. Provocarás confusiones en el sistema de rutas.

## GLOSARIO

#### **CANALALFA**

Donde se establece el grado de transparencia de una textura, total o parcialmente.

#### **TRAMO O TRAMO DE TERRENO**

Un área de terreno de 256x256. El mapa del terreno está dividido en tramos para mejorar el rendimiento del juego. Los tramos más cercanos a la cámara se visualizan con un nivel de detalle alto, mientras que los más lejanos, los vemos con menos detalles.

### MAPA DE ALTURA

Un mapa de altura en una imagen en 2D que se utiliza para calcular una superficie en 3D.

### **NIVEL DE DETALLE**

Los objetos y las texturas tienen distintos niveles de complejidad. Visualizar objetos con un alto nivel de detalle requiere más potencia que los objetos con menos detalles. Para mejorar el rendimiento, los objetos más cercanos a la cámara se visualizan con un nivel de detalles alto, mientras que los objetos más lejanos se visualizan con menos detalles.

### Asa de manipulación

Son las líneas u objetos que puedes agarrar para mover objetos cuando seleccionas las herramientas Mover objeto del mundo y Rotar objeto del mundo.

### OPACIDAD

Indica el grado de solidez de una textura, si se puede o no ver a través. Este valor suele hacer referencia a toda la textura.

#### Potencia de dos (en relación con el tamaño de la imagen)

El tamaño de una imagen debe ser divisible por dos y ajustarse a uno de estos valores: 128, 256, 512, 1024, 2048, etc.

### MADRIGUERA

Un edificio al que los Sims acuden a realizar diversas actividades, como recibir clases, ir a trabajar, ir a la escuela, ver un partido... Se pueden crear con el menú Construir en un solar comunitario.

#### GENERADOR

Es un elemento que puedes colocar mediante la aplicación Crea tu mundo o a través del menú "BuyDebug", y que crea objetos que los Sims pueden recoger, como mariposas, escarabajos, peces, gemas o metales.

### **CAPA DEL MUNDO**

En *Crea tu mundo de Los Sims 3*, es la zona que pintas, esculpes y en la que colocas objetos, árboles, generadores, etc. En *Los Sims 3*, es la zona que hay entre solares.

LISTA DE GENERADORES Y OBJETOS

Los elementos en negrita se generan con más frecuencia.

## PECES

| Nombre del generador     | Objetos que puede generar                                                                                                    |
|--------------------------|----------------------------------------------------------------------------------------------------|
| Océano, común 1          | Cofre del tesoro, <b>anchoa</b> , <b>medusa</b> ,<br>arenque rojo, pez globo, salmón,<br><b>pez espada</b>                                     |
| Océano, común 2          | Cofre del tesoro, <b>anchoa</b> , medusa,<br>arenque rojo, <b>atún</b> , pez payaso<br>trágico, tiburón, <b>langosta</b>                       |
| Océano, poco común 1     | Cofre del tesoro, <b>barbo</b> , <b>arenque</b><br><b>rojo</b> , pez payaso trágico, atún, <b>barbo</b><br><b>siamés</b> , tiburón, langosta   |
| Océano, poco común 2     | Cofre del tesoro, <b>medusa</b> , arenque rojo, <b>pez globo</b> , pez ángel, <b>pez espada</b>                                                |
| Océano, raro             | Cofre del tesoro, arenque rojo, <b>pez</b><br><b>payaso trágico</b> , pez globo, <b>tiburón</b> ,<br><b>pez ángel</b>                          |
| Lago, común 1            | Cofre del tesoro, <b>pececito</b> , pez de<br>colores, <b>trucha arco iris</b> , arenque rojo,<br>barbo siamés, <b>pez negro de colores</b>    |
| Lago, común 2            | Cofre del tesoro, <b>pececito</b> , <b>pez de</b><br><b>colores</b> , arenque rojo, <b>salmón</b> , pez<br>ángel, langosta                     |
| Lago, poco común 1       | Cofre del tesoro, pez de colores,<br>trucha arco iris, arenque rojo,<br>piraña, tiburón, langosta                                              |
| Lago, poco común 2       | Cofre del tesoro, <b>barbo</b> , <b>trucha arco</b><br><b>iris</b> , arenque rojo, salmón, <b>pez ánge</b> l                                   |
| Lago, raro               | Cofre del tesoro, arenque rojo, <b>pi-</b><br><b>raña</b> , pez negro de colores, <b>tiburón</b> ,<br><b>pez ángel</b> , pez vampiro, langosta |
| Pez robot                | Cofre del tesoro, <b>arenque rojo</b> , <b>pez</b><br><b>negro de colores</b> , pez vampiro, <b>pez</b><br><b>robot</b>                        |
| Pez letal/Cementerio     | Cofre del tesoro, arenque rojo, pez vampiro                                                                                                    |
| Designador de agua dulce | Cofre del tesoro, pececito, pez de colores, trucha arco iris, arenque rojo, salmón                                                             |
|                          |                                                                                                    |

| D             | esignador de agua salada   | Cofre del tesoro, anchoa, medusa,<br>arenque rojo, atún, salmón, pez                                                                                    |
|---------------|----------------------------|----------------------------------------------------------------------------------------------------|
| 3 Trotamundos | Egipto, oasis, común       | espada, pez payaso trágico<br>Cofre del tesoro, <b>ranas, barbo</b> ,<br>arengue roio, barbo siamés, <b>cocodrilo</b>                                   |
|               | Egipto, oasis, raro        | Cofre del tesoro, ranas, <b>barbo</b> , arenque<br>rojo, <b>barbo siamés, cocodrilo</b>                                                                 |
|               | Egipto, río, común         | Cofre del tesoro, <b>barbo</b> , arenque rojo, barbo siamés, <b>salmón</b> , <b>cocodrilo</b>                                                           |
|               | Egipto, río, raro          | Cofre del tesoro, barbo, arenque rojo,<br>barbo siamés, salmón, cocodrilo,<br>langosta                                                                  |
| ims           | Egipto, pez momia          | Cofre del tesoro, pez momia                                                                                                    |
| Los S         | China, común               | Cofre del tesoro, <b>doitsu koi</b> , pez de<br>colores, <b>arenque rojo</b> , <b>kawarimono</b><br><b>koi</b> , pez ángel                              |
|               | China, poco común          | Cofre del tesoro, arenque rojo, kawa-<br>rimono koi, <b>ochiba koi, pez negro</b><br><b>de colores, pez ángel</b>                                       |
|               | China, raro                | Cofre del tesoro, arenque rojo, <b>kawa-</b><br>rimono koi, ochiba koi, <b>pez negro</b><br><b>de colores</b> , <b>tancho koi</b> , pez dragón          |
|               | China, koi 1               | Cofre del tesoro, <b>pez de colores</b> ,<br><b>kawarimono koi</b> , tancho koi                                                                         |
| S             | China, koi 2               | Cofre del tesoro, <b>doitsu koi</b> , <b>ochiba</b><br><b>koi</b> , <b>tancho koi</b>                                                                   |
| indo          | China, pez dragón          | Cofre del tesoro, tancho koi, pez dragón                                                                                                    |
| 3 Trotamu     | Francia, común 1           | Cofre del tesoro, <b>ranas</b> , <b>trucha</b><br><b>arco iris</b> , <b>arenque rojo</b> , caracoles,<br>cangrejo de río                                |
| Los Sims 3    | Francia, común 2           | Cofre del tesoro, <b>ranas</b> , trucha<br>arco iris, <b>arenque rojo</b> , <b>caracoles</b> ,<br>cangrejo de río                                       |
|               | Francia, poco común        | Cofre del tesoro, ranas, <b>trucha arco</b><br><b>iris</b> , arenque rojo, <b>caracoles</b> , <b>can-</b><br><b>grejo de río</b> , pez negro de colores |
|               | Francia, raro              | Cofre del tesoro, ranas, arenque rojo,<br>caracoles, cangrejo de río, pez<br>negro de colores                                                           |
|               | Francia, estanque de ranas | Cofre del tesoro, ranas, pececito                                                                                                    |
|               |                            |                                                                                                    |

## ÎNSECTOS Mariposas

| Ρ                 | olillas                         | Polilla                                                                        |
|-------------------|---------------------------------|--------------------------------------------------------------------------------|
| N                 | lonarcas                        | Monarca                                                                        |
| N                 | lariposas - Baja 1              | Monarca, roja, azul                                                            |
| N                 | lariposas - Baja 2              | Monarca, oro, verde                                                            |
| N                 | lariposas - Mediana 1           | Oro, <b>roja</b> , verde, morada                                               |
| N                 | lariposas - Mediana 2           | <b>Oro</b> , azul, plata                                                       |
| N                 | lariposas - Alta 1              | Roja, <b>azul</b> , <b>verde</b> , <b>morada</b> , plata, cebra                |
| N                 | lariposas - Alta 2              | Oro, roja, <b>morada</b> , <b>plata</b> , cebra, cometa                        |
| Mariposas - Épica |                                 | <b>Polilla</b> , monarca, oro, roja, azul, verde, morada, plata, cebra, cometa |
| Mariposas - Plata |                                 | Plata                                                                          |
| N                 | lariposas - Cebra               | Cebra                                                                          |
| N                 | lariposas - Cometa              | Cometa                                                                         |
| os                | (China) - Bambú                 | Bambú                                                                          |
| pur               | (China) - Dardo                 | Dardo, <b>verde</b>                                                            |
| ami               | (China) - Mezcla                | Dardo, <b>bambú</b>                                                            |
| Trot              | (Egipto) - Polilla de la cripta | Polilla de la cripta                                                           |
| ŝ                 | (Egipto) - Cleopatra            | Cleopatra, <b>monarca</b>                                                      |
| im                | (Egipto) - Mezcla               | Cripta, Cleopatra, polilla, <b>monarca</b>                                     |
| <u>35</u> S       | (Francia) - Del madroño         | Del madroño, <b>oro</b>                                                        |
| 2                 | (Francia) - Luminosa            | Del madroño, luminosa                                                          |
|                   |                                 |                                                                                |

| <b>ESCAR</b>        | ABAJOS                |                                                                                                    |
|---------------------|-----------------------|----------------------------------------------------------------------------------------------------|
| Cucarac             | has                   | Cucaracha                                                                                                    |
| Mariquit            | as                    | Mariquita                                                                                                    |
| Japonés             |                       | Japonés                                                                                                    |
| Agua                |                       | Agua                                                                                                    |
| <b>Bichos I</b>     | uminosos              | Ligero                                                                                                    |
| Rinocero            | onte                  | Rinoceronte                                                                                                    |
| Ciervos             |                       | Japonés, ciervo                                                                                                    |
| Moteado             | S                     | Mariquita, moteado                                                                                                    |
| Trilobite           | S                     | Agua, trilobites                                                                                                    |
| Arco iris           |                       | Ligero, arco iris                                                                                                    |
| Todos               |                       | <b>Mariquita</b> , <b>cucaracha</b> , japonés, agua,<br>ligero, rinoceronte, ciervo, moteado,<br>trilobites, arco iris |
| ms<br>a-<br>os      | (Egipto) - Escarabajo | Escarabajo, <b>mariquita</b>                                                                                           |
| s Si<br>Trot<br>und | (China) - Asesino     | Asesino, <b>agua</b>                                                                                                   |
| 3<br>M              | (Francia) - Cerambyx  | Cerambyx, ligero                                                                                                    |

## ROCAS, GEMAS Y METALES

| Hierro                             | Hierro, plata, oro                            |
|------------------------------------|-----------------------------------------------|
| Plata                              | Hierro, <b>plata</b> , oro                    |
| Oro                                | Hierro, plata, <b>oro</b>                     |
| Hierro-Plata-Oro                   | Hierro, plata, oro                            |
| Paladio                            | Hierro, plata, oro, <b>paladio</b>            |
| Plutonio                           | Plata, oro, paladio, <b>plutonio</b>          |
| (Egipto) - Cobre                   | Plata, oro, <b>cobre</b> , momitomio          |
| (Egipto) - Momitomio               | Hierro, cobre, momitomio                      |
| ္တ (Egipto) - Mezcla (gener. baja) | Hierro, plata, oro, <b>cobre</b> , momitomio  |
| 🚆 (Egipto) - Mezcla (gener. alta)  | Oro, paladio, cobro, momitomio                |
| 👵 (China) - Platino                | Cobre, plata, <b>platino</b>                  |
| 🦞 (China) - Mercurio               | Plata, plutonio, <b>mercurio</b>              |
| 😫 (China) - Mezcla (gener. baja)   | Cobre, plata, oro, paladio, mercurio, platino |
| 🎽 (China) - Mezcla (gener. alta)   | Oro, plutonio, mercurio, platino              |
| 🧝 (Francia) - Titanio              | Titanio                                       |
| 😽 (Francia) - Iridio               | Iridio                                        |
| 🚆 (Francia) - Mezcla (gener. baja) | Plata, oro, <b>titanio</b> , iridio           |
| (Francia) - Mezcla (gener. alta)   | Oro, paladio, titanio, <b>iridio</b>          |
| Compendio                          | Compendio                                     |
| Supernovio                         | Supernovio                                    |
|                                    |                                               |

| R    | OCAS                         |                                                                    |
|------|------------------------------|--------------------------------------------------------------------|
| N    | leteoritos pequeños          | Roca espacial pequeña                                              |
| N    | leteoritos medianos          | Roca espacial mediana                                              |
| M    | leteoritos pequeños-medianos | Roca espacial pequeña, roca espacial mediana                       |
| N    | leteoritos enormes           | Roca espacial pequeña, roca espacial mediana, roca espacial grande |
| G    | EMAS                         |                                                                    |
| G    | emas aqua                    | Aqua                                                               |
| G    | emas bajo 5x                 | Aqua, esmeralda, amarilla, diamante                                |
| G    | emas bajo 3x                 | Ahumada, rubí, amarilla, tanzanita                                 |
| G    | emas medio 1                 | Aqua, ahumada, diamante, arco iris                                 |
| G    | emas medio 2                 | Esmeralda, rubí, amarilla, tanzanita,<br>arco iris                 |
| G    | emas alto                    | Amarilla, tanzanita, diamante, locura                              |
| G    | emas épico                   | Rubí, tanzanita, diamante, rosa                                    |
|      | (Egipto) - Alabastro         | Alabastro, ahumada                                                 |
|      | (Egipto) - Turquesa          | Turquesa, aqua, tanzanita                                          |
|      | (Egipto) - Mezcla            | Alabastro, turquesa, cuarzo, aqua, ahumada, arco iris              |
| dos  | (China) - Lapislázuli        | Lapislázuli, <b>esmeralda</b>                                      |
| unu  | (Francia) - Citrino          | Amatista, <b>citrino</b> , amarilla, rosa                          |
| otal | (Francia) - Ópalo            | Amatista, ópalo                                                    |
| 3 Th | (Francia) - Mezcla           | Amatista, citrino, ópalo                                           |
| ns   | Cuarzo                       | Cuarzo, diamante, arco iris                                        |
| Sil  | Tiberio - Bajo               | <b>Cuarzo</b> , tiberio, aqua                                      |
| Los  | Tiberio - Alto               | Cuarzo, <b>tiberio</b> , tanzanita, locura                         |
|      | Paz del alma                 | Paz del alma, diamante, arco iris                                  |
|      | Geoda                        | Geoda, nódulo septariano                                           |
|      | Geoda + Nódulo septariano    | Geoda, nódulo septariano                                           |
|      | Nódulo septariano            | Geoda, <b>nódulo septariano</b>                                    |

## ÎNCIDENCIA DE SEMILLAS Y PLANTAS

| Común 1      | Común alto, poco<br>común bajo, sin raro                    | Frecuencia de generación alta, calidad media        |
|--------------|-------------------------------------------------------------|-----------------------------------------------------|
| Común 2      | Común alto, poco<br>común medio, sin raro                   | Frecuencia de generación alta, calidad media +      |
| Común 3      | Común alto, poco<br>común bajo, raro bajo                   | Frecuencia de generación media, calidad buena       |
| Común 4      | Común alto, poco<br>común bajo, raro bajo                   | Frecuencia de generación baja, calidad excelente    |
| Poco común 1 | Común medio, poco<br>común medio, sin raro                  | Frecuencia de generación alta, calidad media        |
| Poco común 2 | Común bajo, poco<br>común alto, sin raro                    | Frecuencia de generación media, calidad buena       |
| Poco común 3 | Sin común, poco común<br>alto, raro bajo                    | Frecuencia de generación baja, calidad excelente    |
| Raro 1       | Común bajo, poco común medio, raro medio                    | Frecuencia de generación media, calidad buena       |
| Raro 2       | Sin común, poco común medio, raro medio                     | Frecuencia de generación media, calidad buena       |
| Raro 3       | Sin común, poco común<br>bajo, raro alto                    | Frecuencia de generación baja, calidad excelente    |
| Especial 1   | Común bajo, poco<br>común bajo, raro bajo,<br>especial bajo | Frecuencia de generación media, calidad buena       |
| Especial 2   | Sin común, poco<br>común bajo, raro bajo,<br>especial medio | Frecuencia de generación media, calidad buena       |
| Especial 3   | Sin común, sin poco<br>común, raro bajo,<br>especial medio  | Frecuencia de generación<br>baja, calidad excelente |

|         | China 1   | Común bajo, poco<br>común alto, raro medio                   | Generación alta, calidad buena        |
|---------|-----------|--------------------------------------------------------------|---------------------------------------|
|         | China 2   | Sin común, poco común<br>medio, raro medio,<br>especial bajo | Generación alta, calidad<br>excelente |
| ndos    | Egipto 1  | Común bajo, poco<br>común alto, raro medio                   | Generación alta, calidad buena        |
| rrotamu | Egipto 2  | Sin común, poco común<br>medio, raro medio,<br>especial bajo | Generación alta, calidad<br>excelente |
| Sims 3  | Francia 1 | Común alto, poco<br>común bajo                               | Generación alta, calidad buena        |
| Los     | Francia 2 | Común medio, poco<br>común medio                             | Generación alta, calidad buena        |
|         | Francia 3 | Común medio, poco común medio, especial bajo                 | Generación alta, calidad excelente    |
|         | Francia 4 | Común bajo, poco<br>común medio, raro bajo,<br>especial bajo | Generación alta, calidad<br>excelente |

## INCIDENCIA DE PLANTAS

| Tomatera                     | Común      |
|------------------------------|------------|
| Manzano                      | Común      |
| Vid                          | Común      |
| Planta de la lechuga         | Común      |
| Planta de la cebolla         | Poco común |
| Planta de la patata          | Poco común |
| Planta de la sandía          | Poco común |
| Limero                       | Poco común |
| Planta de pimiento morrón    | Raro       |
| Planta del ajo               | Raro       |
| Arbusto de flor de la muerte | Especial   |
| Árbol del dinero             | Especial   |
| Planta de la vida            | Especial   |
| Planta flamígera             | Especial   |

|      | Vid de uva cherimola  | Común      |
|------|-----------------------|------------|
| S    | Vid de uva renoit     | Común      |
| pur  | Vid de uva avornalino | Poco común |
| am   | Vid de uva meloire    | Poco común |
| Trot | Vid de uva gralladina | Raro       |
| ŝ    | Vid de uva cranerlet  | Raro       |
| ims  | Granado               | Poco común |
| S S  | Ciruelo               | Poco común |
| 2    | Árbol del pomelo      | Raro       |
|      | Cerezo                | Raro       |

## OBJETOS RECOMENDADOS SEGÚN EL TIPO DE SOLAR

### SOLARES RESIDENCIALES

| Tipo de solar                                              | Descripción                                                                         | Objetos<br>recomendados para<br>una funcionalidad<br>óptima                          | Objetos<br>recomenda-<br>dos                                |
|------------------------------------------------------------|-------------------------------------------------------------------------------------|--------------------------------------------------------------------------------------|-------------------------------------------------------------|
| Residencial sin<br>definir                                 | Solar residencial normal.                                                           | Cama, nevera,                                                                        | Espejo,                                                     |
| Residencial solo<br>urbano (Los Sims<br>3 Trotamundos)     | Un solar residen-<br>cial donde solo<br>pueden vivir los<br>urbanitas.              | cocina, encimera,<br>mesa, silla, retrete,<br>ducha o bañera,<br>lavabo, detector de | estantería,<br>cómoda, ob-<br>jeto divertido<br>(televisor, |
| Residencial en<br>propiedad<br>(Los Sims 3<br>Trotamundos) | Un solar residen-<br>cial en un destino<br>vacacional que tu<br>Sim puede adquirir. | humo, luces, papel<br>de pared, suelos,<br>tejado                                    | guitarra,<br>ordenador,<br>etc.)                            |

| entrance.                           | Gamaning                                                                                                    | Geographica                                                                                                    |                                              |
|-------------------------------------|----------------------------------------------------------------------------------------------------|----------------------------------------------------------------------------------------------------|----------------------------------------------|
| Tipo de<br>solar                    | Descripción                                                                                                    | Objetos necesarios<br>para una funcio-<br>nalidad óptima                                                                | Objetos<br>recomenda-<br>dos                 |
| Galería de<br>arte                  | Un lugar para contem-<br>plar arte.                                                                                                    | Pinturas y escul-<br>turas                                                                                              | -                                            |
| Cementerio                          | Aquí se depositan<br>las tumbas y urnas<br>funerarias de los Sims<br>fallecidos.                                                         | Madriguera<br>mausoleo (permite<br>a los Sims trabajar<br>a tiempo parcial<br>como especialistas<br>en entierros), urna | -                                            |
| Lugar de<br>pesca                   | Un enclave para ir a<br>pescar.                                                                                                    | Agua                                                                                                    | Mesas de<br>picnic, parrilla<br>exterior     |
| Playa                               | Donde se celebra el<br>concurso de cocina<br>local.                                                                                      | Objeto de playa<br>(sombrilla de playa)                                                                                 | Parrilla<br>exterior                         |
| Biblioteca                          | Un lugar para leer libros.                                                                                                    | Estantería                                                                                                    | Ordenador                                    |
| Gimnasio                            | Un lugar para entrenar.                                                                                                    | Objeto deportivo<br>(banco de pesas,<br>cinta de correr)                                                                | Equipo de<br>música, tele-<br>visor, piscina |
| Piscina                             | Donde los Sims van a nadar.                                                                                                    | Piscina                                                                                                    | -                                            |
| Paque<br>pequeño                    | Allí se celebran el concur-<br>so de cocina y el torneo de<br>ajedrez locales. El parque<br>pequeño atrae a menos<br>Sims que el grande. | Banco de parque,                                                                                                    | Parrilla exteri-<br>or, columpios,           |
| Parque<br>grande                    | Allí se celebran el concur-<br>so de cocina y el torneo de<br>ajedrez locales. El parque<br>grande atrae a más Sims<br>que el pequeño.   | mesa de picnic                                                                                                    | tablero de<br>ajedrez                        |
| Misce-<br>lánea – Con<br>visitantes | Este solar comunitario no<br>tiene un uso definido. Los<br>Sims utilizarán los objetos<br>que coloques dentro.                           | Ninguno                                                                                                    | -                                            |
| Misce-<br>lánea – Sin<br>visitantes | Estos solares comuni-<br>tarios solo responden a<br>motivos estéticos. Los<br>Sims no tendrán deseo<br>alguno de visitarlos.             | Ninguno                                                                                                    | -                                            |

## Solares comunitarios/Lugares de Reunión

## TIPOS BÁSICOS DE SOLARES OCULTOS EN ELJUEGO

Cuando entras en el modo Editar ciudad o Editar en el juego, puedes modificar el tipo de solar (Residencial o Comercial) y el subtipo (Gimnasio, Cementerio, etc.). Los siguientes solares no son accesibles cambiando de subtipo de solar; solo puedes configurarlos en la beta de *Crea tu mundo de Los Sims 3.* 

| Balneario         | Este enclave es para la<br>madriguera balneario.<br>Los Sims podrán ejercer<br>a tiempo parcial de<br>especialista de balneario<br>o de recepcionista.                     | Madriguera<br>balneario    | - |
|-------------------|----------------------------------------------------------------------------------------------------|----------------------------|---|
| Restaurante       | Este lugar debería con-<br>tener el bistro, que per-<br>mite a los Sims acceder a<br>la profesión culinaria.                                                               | Madriguera bistro          | - |
| Tienda<br>pequeña | Es un enclave general para cualquier madriguera.                                                                                                    | Cualquier<br>madriguera    | - |
| Gran tienda       | Esta ubicación se utiliza<br>cuando quieres asignar<br>varias madrigueras al<br>mismo solar.                                                                               | Múltiples<br>madrigueras   | - |
| Hospital          | Este enclave es para<br>el hospital y permite a<br>los Sims acceder a una<br>profesión médica.                                                                             | Madriguera<br>hospital     | - |
| Teatro            | Este lugar es para in-<br>stalar el teatro. Permite<br>a los Sims acceder a la<br>profesión musical.                                                                       | Madriguera teatro          | - |
| Estadio           | Este solar comunitario<br>es para alojar el estadio.<br>Permite a los Sims em-<br>barcarse en la carrera<br>deportiva profesional y<br>organizar conciertos y<br>partidos. | Madriguera estadio         | - |
| Ayun-<br>tamiento | Este solar comunitario<br>es para el ayuntamiento.<br>Permite a los Sims<br>acceder a la profesión<br>política. Los Sims también<br>organizan protestas aquí.              | Madriguera<br>ayuntamiento | - |

## SOLARES DE LOS SIMS 3 TROTAMUNDOS

Estos solares solo están disponibles si tienes *Los Sims 3 Trotamundos* instalado en tu ordenador.

| Mercado            | Aquí, los Sims pueden<br>comprar mercancía<br>específica. El mercado<br>grande atrae a más Sims<br>que el mercado pequeño.                                                                                                    | Cualquier caja<br>registradora                                             | -                                            |
|--------------------|----------------------------------------------------------------------------------------------------|----------------------------------------------------------------------------|----------------------------------------------|
| Mercado<br>pequeño | Aquí, los Sims pueden<br>comprar mercancía<br>específica. El mercado<br>grande atrae a más<br>Sims que el pequeño.                                                                                                    | Cualquier caja<br>registradora                                             | -                                            |
| Dojo               | Un lugar para que tus<br>Sims practiquen artes<br>marciales.                                                                                                    | Muñeco de entre-<br>namiento o soporte<br>para romper tablas               | Banco de ejer-<br>cicios, cinta de<br>correr |
| Néctar             | Aquí, los Sims pueden acudir a comprar néctar.                                                                                                    | Caja registradora<br>de néctar                                             | Máquina de<br>néctar                         |
| Jardín<br>chino    | Un solar que tus Sims<br>pueden visitar para<br>actividades pacíficas.                                                                                                    | Objetos de meditación<br>(roca del erudito, tele-<br>scopios, estanterías) | Soporte para<br>romper tablas                |
| Campo<br>base      | Un solar de casa que los<br>Sims utilizan cuando van<br>de vacaciones.                                                                                                    | Tiendas, objetos<br>de cocina, baños,<br>tablón de empleo                  | Camas, obje-<br>tos divertidos               |
| Tumbas             | Este nombre se utiliza<br>para las tumbas (que<br>no sean madrigueras ni<br>lugares de reunión) a<br>las que quieras que los<br>otros jugadores accedan<br>fácilmente en tu mundo.<br>Viene marcada con una<br>etiqueta en la vista del<br>mapa del juego.      | Objetos de tumbas<br>(en el menú<br>"BuyDebug")                            | -                                            |
| Tumba<br>escondida | Este nombre se utiliza para<br>las tumbas (que no sean<br>madrigueras ni lugares de<br>reunión) que quieras que<br>permanezcan ocultas, para<br>que otros jugadores den<br>con ellas. No viene mar-<br>cada con una etiqueta en la<br>vista del mapa del juego. | Objetos de tumbas<br>(en el menú<br>"BuyDebug")                            | -                                            |

REQUIERE ACEPTAR EL ACUERDO DE LICENCIA CON EL USUARIO FINAL, CONEXIÓN A INTERNET, UNA CUENTA EA, REGISTRAR EL NÚMERO DE SERIE INCLUIDO EN UN JUEGO PARA PC DE LOS SIMS 3, EL JUEGO DE LOS SIMS 3 Y LOS ÚLTIMOS PARCHES Y ACTULIZACIONES. EL REGISTRO SE LIMITA A UNA CUENTA DE EA POR CÓDIGO DE SERIE Y ES INTRANSFERIBLE. LOS TÉRMINOS Y CONDICIONES ONLINE DE EA ESTÁN DISPONIBLES EN www.ea.com. PARA REGISTRARTE EN EA DEBES SER MAYOR DE 16 AÑOS. EA PUEDE PROPORCIONAR CIERTO CONTENIDO EXTRA Y ACTU-ALIZACIONES SIN COSTE ADICIONAL, SIEMPRE QUE ESTÉN DISPONIBLES.

EA PUEDE DEJAR DE PRESTAR EL SERVICIO ONLINE 30 DÍAS DESPUÉS DE PUBLICAR UN AVISO EN www.ea.com. © 2009 Electronic Arts Inc. EA, el logotipo de EA logo, Los Sims y el logotipo de Los Sims 3 son marcas comerciales o marcas comerciales registradas de Electronic Arts Inc. en los EE. UU, y/o en otros países. Todos los derechos reservados. RenderWare es una marca comercial o marca comercial registrada de Criterion Software Ltd. Algunas partes de sets software son propiedad intelectual de Criterion Software Ltd. 1998-2009 y sus otorgantes de licencias. Todas las demás marcas comerciales son propiedad de sus respectivos dueños.

Usa Granny Animation. Copyright © 1999-2009 por RAD Game Tools, Inc.

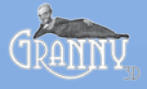